# KÖPRÜ ONLİNE İZLEME SINAVI ÖĞRENCİ PANELİ TANITIMI

www.kopruprojesi.com adresinden giriş yapıldıktan sonra karşımıza çıkan paneldir.

#### 1- Ana ekran :

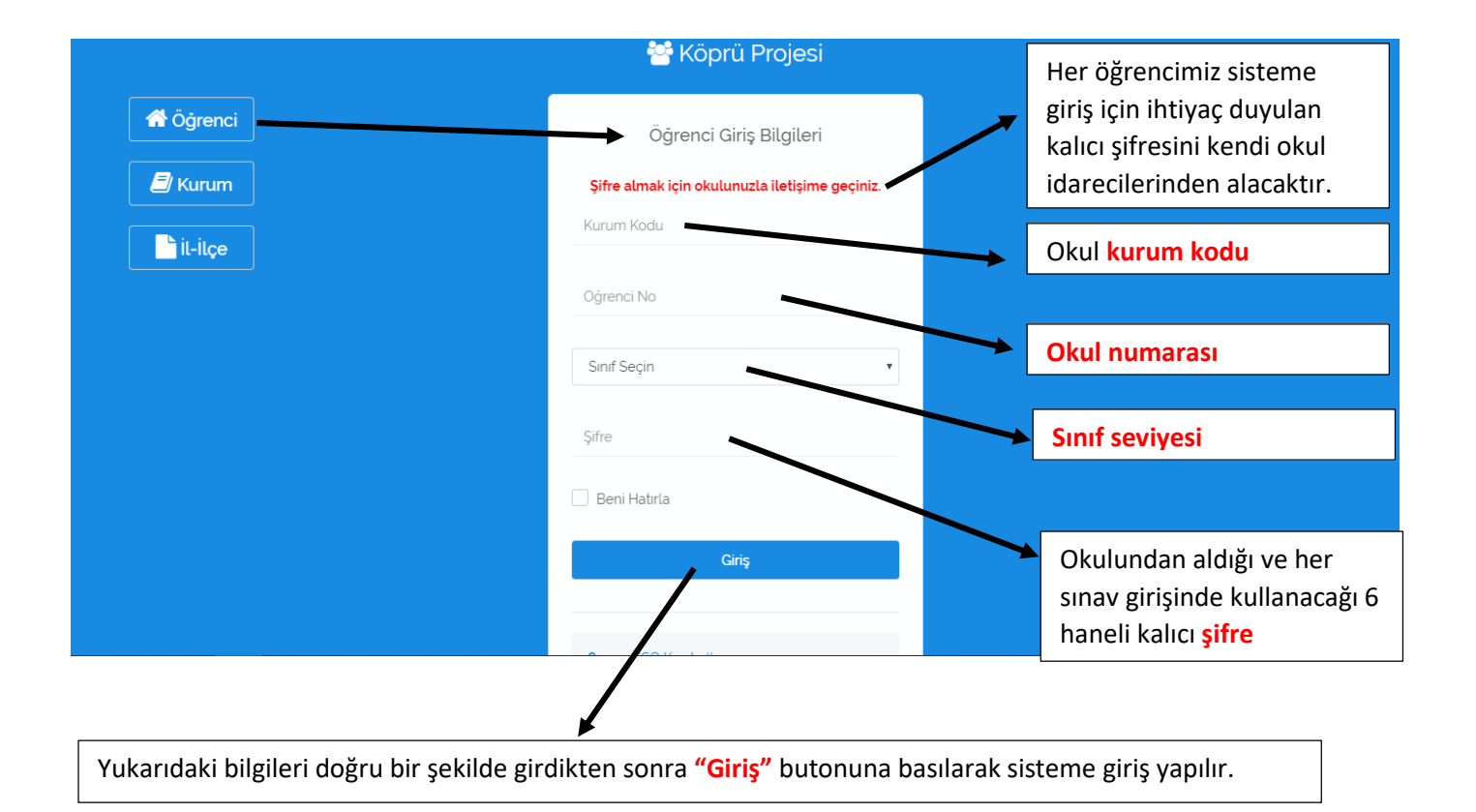

#### 2- Sisteme giriş yapıldıktan sonra ;

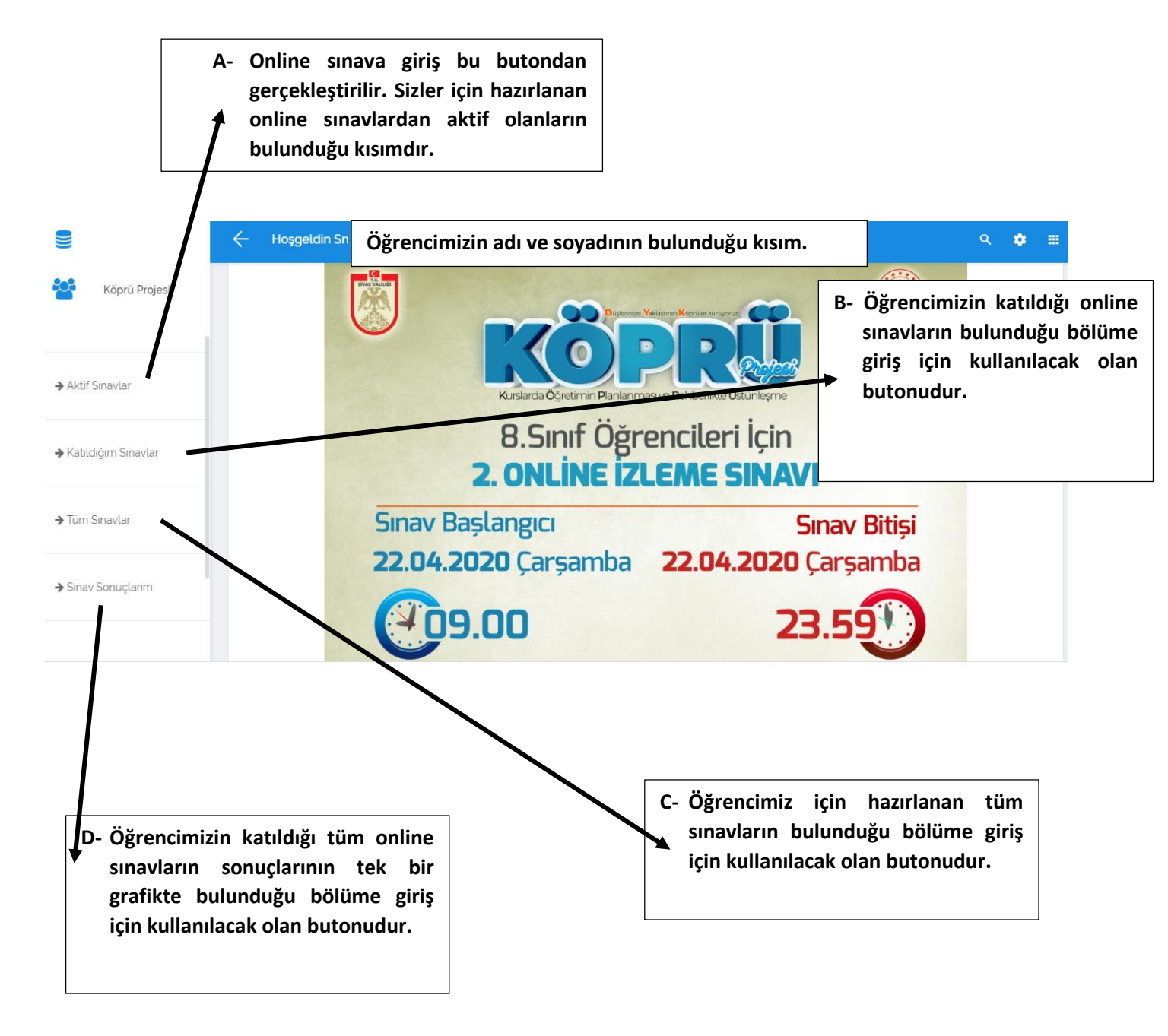

A-Aktif Sınavlar : Bu kısımdaki sınavlar yönetici tarafından aktif edildiğinde görülür. Aksi halde bu bölümde sınav görülmez.

| Aktif Sınavlar                                                                                                    | Yönerge                                                                                                    |                                                                                                    |                                                                       |                                                                                                    |                                                   |                                                         |                                                                                                    |                                                                                                    |
|----------------------------------------------------------------------------------------------------|----------------------------------------------------------------------------------------------------|----------------------------------------------------------------------------------------------------|-----------------------------------------------------------------------|----------------------------------------------------------------------------------------------------|---------------------------------------------------|---------------------------------------------------------|----------------------------------------------------------------------------------------------------|----------------------------------------------------------------------------------------------------|
|                                                                                                    | lçerik                                                                                                    | Sinav                                                                                               | Sinav                                                                 | Sinav                                                                                                    | Sinav Bitis                                       | Sinav                                                   | Sorular                                                                                                    |                                                                                                    |
| atıldığım Sınavlar                                                                                                    |                                                                                                    | Seviyesi                                                                                            | Türü                                                                  | Başlangıç<br>Tarihi                                                                                      | Tarihi                                            | üresi                                                   |                                                                                                    |                                                                                                    |
|                                                                                                    | İL GENELİ ONLİNE<br>İZLEME SINAVI-2 (                                                                                                    | 8                                                                                                   | LGS                                                                   | 22.04.2020<br>09:00:00                                                                                   | 22.04.2020<br>23:59:00                            | 200                                                     | Sınav Sorularını indir.                                                                                                    | Yönergeyi okudum, sınavımı başla                                                                                                    |
| m Sınavlar                                                                                                    | SUZEL-SATISAL /                                                                                                    |                                                                                                    |                                                                       |                                                                                                    |                                                   |                                                         | /                                                                                                    |                                                                                                    |
|                                                                                                    |                                                                                                    |                                                                                                    |                                                                       |                                                                                                    |                                                   |                                                         |                                                                                                    |                                                                                                    |
|                                                                                                    |                                                                                                    |                                                                                                    |                                                                       |                                                                                                    |                                                   |                                                         |                                                                                                    |                                                                                                    |
| Katılacağınız                                                                                                    | Portal Services 2019                                                                                                    | ni <u>Onlin</u>                                                                                     | ne sır                                                                | nava gir                                                                                                 | iş                                                | Bu                                                      | butonu tıkla                                                                                                    | yarak "Online sınava" gi                                                                                                    |
| Katılacağınız<br><u>yapmadan</u><br>indirdikten s<br>kağıt üzerine<br>sistem tarafı<br>giriş yaparak<br>Sınav kapar<br>unutmayınız<br>GERÇEK LGS | Portal Services 2019<br>sınavın PDF halir<br>indirebileceğiniz<br>sonra çıktı alıp 2<br>de soruları çözek<br>ından kapatılmada<br>cevaplarınızı opt<br>ımadan KAYDET<br>. ( İlerleyen sına<br>ö'nin süre forma | ni <u>Onlin</u><br>butor<br>00 dak<br>bilir ve<br>an önce<br>iğe koc<br>buton<br>avlarda<br>atına u | ne sır<br>ndur<br>ika i<br>onli<br>(saa<br>ilaya<br>una<br>yav<br>yav | nava gir<br>. Sınav<br>içerisind<br>ine sına<br>at 23.59<br>ıbilirsini<br>basmav<br>raş yava<br>n şekild | iş<br>vı<br>le<br>av<br>)<br>z.<br>yı<br>aş<br>le | Bu<br>ya<br>içe<br>kıs<br>for<br>ba<br>ka<br>oto<br>tal | butonu tıkla<br>pabilirsiniz. Bil<br>ırisinde sınav<br>ımdır. Süreniz<br>ımu işaretle<br>smalısınız. Sü<br>panarak opti<br>omatik kaydo<br>kdirde boş opti | yarak "Online sınava" gi<br>gisayar ortamında 200 daki<br>sorularını çözebileceğin<br>bitmeden kesinlikle op<br>eyip KAYDET butonu<br>irenizin bitti anda siste<br>ik forma işaretlediklerin<br>ılur. İşaretleme yapılmad<br>tik kaydolur ve tekrar sına |

|                                      | adedinin bulur                                   | iduğu kısım.                                          | +                                                                      |                     |                                    |
|--------------------------------------|--------------------------------------------------|-------------------------------------------------------|------------------------------------------------------------------------|---------------------|------------------------------------|
| Köprü Projesi<br>→ Aktif Sinavlar    | OLDOMININ ON INCINCLO<br>Merkez / Sivas          | 8. Sınî / C Şubesi<br>Öğrenci Bilgisi<br>Fi <b>İ.</b> |                                                                        | Soru Sayts: 90 Süre | 200<br>.ht                         |
| → Katildığım Sınavlar → Tüm Sınavlar | Sorular<br>SİTE TANITIMI.pdf                     | 1/3                                                   | Sorulari Yeni Pe                                                       |                     | Cevap Anahtarı<br>TÜRKÇE —         |
| → Sinav Sonuçlarım                   | ınız soruları isaretleve                         | ceğiniz ontik                                         |                                                                        |                     | T.C. İNK TARIHI –<br>DIN KÜLTÜRÜ – |
| form. Han<br>isterseniz              | gi dersin cevaplarını<br>çizgiye tıklayarak opti | işaretlemek<br>ği açıp aynı                           |                                                                        |                     | INGILIZCE –<br>MATEMATIK –         |
| şekilde kap                          | oatabilirsiniz.                                  | Sınav<br>cevaj<br>için<br>gerel                       | süresi bitmede<br>blarınızı kaydetmen<br>basmanız gereke<br>ken buton. | en                  | FEN BILIMLERI –                    |

# B-Katıldığım Sınavlar :

| navlar     | Sinav Adı                                       | Sinav Seviyesi | Sinav Türü | Sınav Başlangıç Tarihi | Sınav Bitiş Tarihi  | Sinav üresi |                                |
|------------|-------------------------------------------------|----------------|------------|------------------------|---------------------|-------------|--------------------------------|
| n Sınavlar | IL GENELI ONLINE IZLEME SINAVI-1 (SÁTSAL BÖLÜM) | 8              | LGS        | 15.04.2020 09:00:00    | 17.04.2020 18:00:00 | 85          | Sinav Sonucui<br>Sinav Sonucui |
|            | ONLÎNE TARAMA SINAVI                            | 8              | HB         | 11.04.2020 15:00:00    | 12.04.2020 21:00:00 | 80          | Sinav Sonucui                  |
| avlar      |                                                 |                |            |                        | /                   |             |                                |
| nuçlarım   | Portal Services 2019 ©                          |                |            |                        |                     |             |                                |
| مباطبة     | ınız sınavların sonucları acıklı                | andıktan sonra | a detavl   | ı bir                  |                     |             |                                |

### C-Tüm Sınavlar :

Bu kısımda Sivas İl Milli Eğitim Müdürlüğü tarafından oluşturulan bütün sınavları görebilir ve takip edebilirsiniz eğer katılmadığınız sınav varsa PDF halini indirebilirsiniz.

| Online Sınavlar                                    | Henüz yönetici tarafından aktif edilmemiş bir sına<br>kısımdan yayımlanan tarihlerine bakılarak takip edil |            |                        |                     |             |
|----------------------------------------------------|----------------------------------------------------------------------------------------------------|------------|------------------------|---------------------|-------------|
| Sinav Adi                                          | Sınav Seviyesi                                                                                             | Sınav Türü | Sınav Başlangıç Tarihi | Sınav Bitiş Tarihi  | Sınav üresi |
| İL GENELİ ONLİNE İZLEME SINAVI-2 ( SÖZEL-SAYISAL ) | 8                                                                                                    | LGS        | 22.04.2020 0g:00:00    | 22.04.2020 23:59:00 | 200         |
| İL GENELİ ONLİNE İZLEME SINAVI-1 (SAYSAL BÖLÜM)    | 8                                                                                                    | LGS        | 15.04.2020 09:00:00    | 17.04.2020 18:00:00 | 90          |
| İL GENELİ ONLİNE İZLEME SINAVI-1 (SÖZEL BÖLÜM)     | 8                                                                                                    | LGS        | 15.04.2020 09:00:00    | 17.04.2020 18:00:00 | 85          |
| ONLÎNE TARAMA SINAVI                               | 8                                                                                                    | НВ         | 11.04.2020 15:00:00    | 12.04.2020 21:00:00 | 80          |

# D-Sınav Sonuçlarım :

Katıldığınız sınavlarda aldığınız tüm puanları bu kısımda grafik üzerinde görebilirsiniz.

| Kurum Bilgisi | Óġrenci Bilgisi |         | .ali |
|---------------|-----------------|---------|------|
|               |                 |         |      |
|               | <b>–</b> 105    |         |      |
| 400           | - 100           | 397.205 |      |
| 300           |                 |         |      |
|               |                 |         |      |
| 200           |                 |         |      |
| 100           |                 |         |      |
| 0             |                 | 2       |      |
|               |                 |         |      |